## 台中市呼吸治療師公會

常年會費繳費流程教學&常見問題

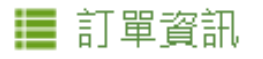

單位:新台幣(元)

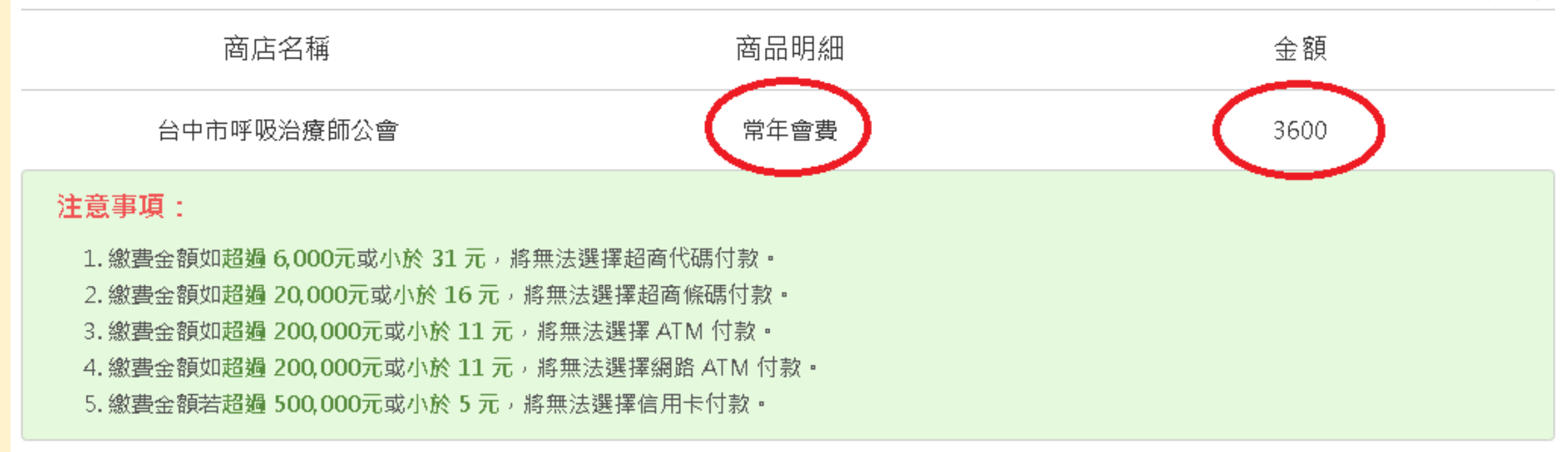

下一步,填寫寄送資料

#### Step1.確認付款訂單資訊後→點擊"下一步,填寫寄送 資料"

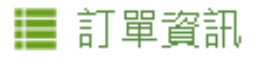

單位:新台幣(元)

| 訂單編號             | 商店名稱       | 商品明細 | 金額     |
|------------------|------------|------|--------|
| 1911260311128494 | 台中市呼吸治療師公會 | 常年會費 | 3,600元 |
|                  |            |      |        |

#### 付款人資訊

| 1 |      |     |      |            |        |                    |
|---|------|-----|------|------------|--------|--------------------|
|   | * 姓名 | 王小明 | * 手機 | 0928340561 | * 電子郵件 | tsrt2005@gmail.com |
| l |      |     |      |            | 🕡 付款完成 | 後,系統會寄發通知信至此信箱     |

### Step2.填寫"付款人資訊"

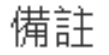

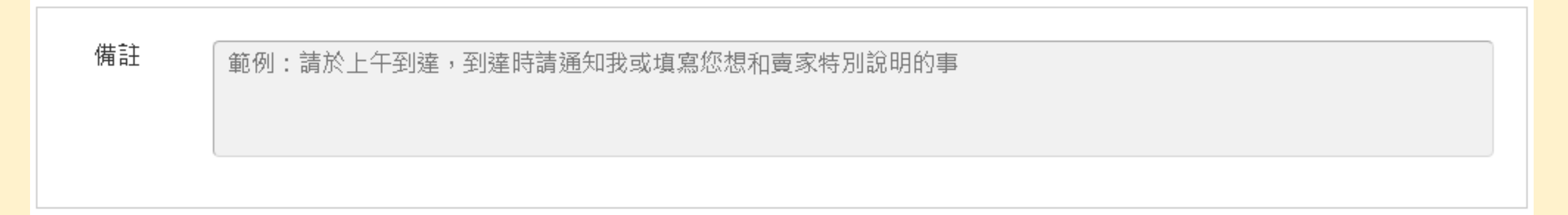

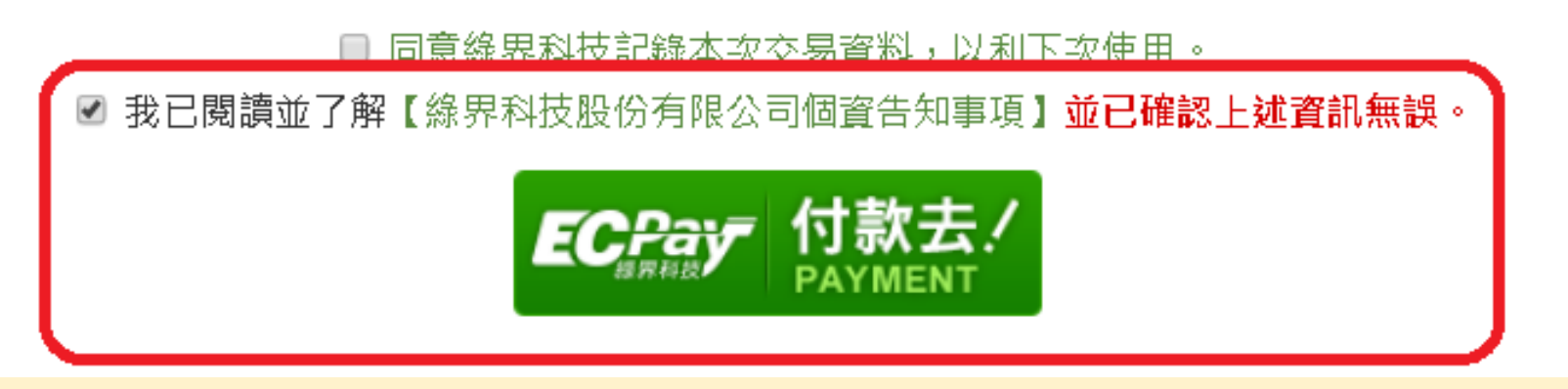

### Step3. 勾選"告知事項並確認資訊無誤"→點擊"付款去"

#### 訂單資訊 Order information

|                |                  | 審際付款金額 Subtotal | \$3.600           |
|----------------|------------------|-----------------|-------------------|
| 常年會費           |                  |                 | \$ 3,600          |
| 商品名稱 Product   |                  |                 | 小計 Total          |
|                |                  | 單位〇             | Currency:新台幣(NTD) |
| 商店名稱 Store     | 台中市呼吸治療師公會       |                 |                   |
| 訂單編號 Order No. | 1911260311128494 |                 |                   |
|                |                  |                 |                   |

提醒您,緣界科技不承作投資、賭博、虛擬貨幣等商品交易代理收付,付款前請確認商品內容是否涉及上述商品類型,以避免遭受詐騙。

## Step4.再次確認"訂單資訊"內容

#### 付款方式 Payment

ATM 櫃員機 超商代碼

| 選擇銀行        | 請選擇銀行     ▼     |                                                |
|-------------|-----------------|------------------------------------------------|
| 注意事項 Notes  | 請選擇銀行<br>台灣土地銀行 |                                                |
| • ATM櫃員機繳款「 | 元大銀行(原大眾)       | 存款進行繳費,單日限額為3萬元。                               |
| • ATM櫃員機繳款「 | 台灣銀行            | 甬「非約定轉帳」功能,如網銀無法使用請改用 <b>實</b> 體櫃員機進行轉帳。       |
| • 選擇以上任一銀行  | 國泰世華銀行          | 手續費;使用他行WebATM,則須支付 <mark>跨行手續費 15 元</mark> 。  |
| • 若無以上任一家錄  | 中國信記            | 时款,需支付 <mark>跨行手續費 15 元</mark> 。               |
| 例:玉山金融卡征    |                 | 非玉山WebATM轉帳收取15元手續費/筆。                         |
| • ATM櫃員機,可刻 | <b>其他金融機構</b>   | <br> 萬元限制)之功能按鈕;若為使用第一銀行ATM櫃員機,請選擇「繳費」按鈕。(示意圖) |

- 適用【繳費】功能之銀行ATM櫃員機:台新銀行、玉山銀行、中國信託、華南銀行、第一銀行、富邦銀行、台灣銀行、土地銀行、彰化銀行、永豐銀行、國泰 世華銀行。(無上限3萬元限制)
- 各銀行ATM繳款帳號,若金額錯誤、逾期繳費、重覆繳款,是經由銀行端機制進行檢核ATM繳款帳號資訊,緣界科技無法進行金額錯誤、逾期繳費、重覆繳款 的訂單阻擋。

取得繳費帳號

#### Step5-1-1.請選擇繳費方式及繳款銀行(同行可免手續費) (ex:ATM櫃員機[中國信託])選擇銀行後,點擊"取得繳費帳號"

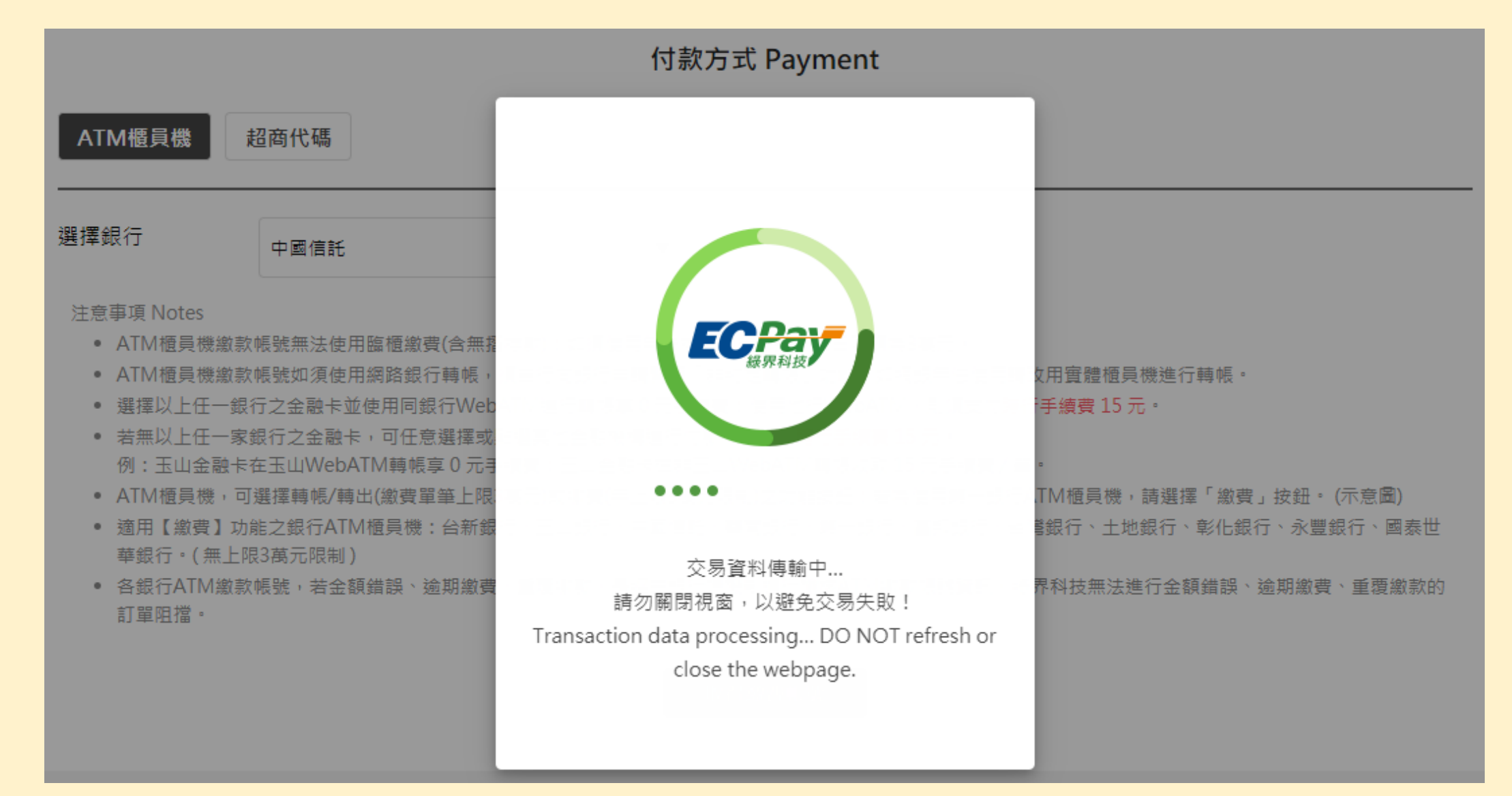

#### Step5-1-2.等待系統交易資料傳輸

| 訂單編號 Order No. | 1911260330078699                                                 |      |          |                |                |                   |
|----------------|------------------------------------------------------------------|------|----------|----------------|----------------|-------------------|
| 商店名稱 Store     | 台中市呼吸治療師公會                                                       |      |          |                |                |                   |
| 付款方式 Payment   | ATM 櫃員機                                                          |      |          |                |                |                   |
|                |                                                                  |      |          |                | 單位 C           | urrency:新台幣 (NTD) |
| 商品明細 Product   |                                                                  |      |          | 數量<br>Quantity | 單價 Unit Price  | 小計 Total          |
| 常年會費           |                                                                  |      |          | 1              | 3600           | 3600              |
|                |                                                                  |      |          | 應付金            | 額 Total Amount | NT\$ 3,600        |
| ATM繳費帳號        | 銀行代碼 822<br>帳號 9829 4933 3473 5098<br>提醒您 緣用科技不承作投資。<br>以避免遭受詐騙。 | 賭博、虛 | 强貨幣等商品交易 | 鄂代理收付,付        | İ款前請確認商品內容是否   | 涉及上述商品類型,         |
| 繳費截止時間         | 2019/11/29 23:59:59                                              |      |          |                |                |                   |

# Step5-1-3.取得付款資訊,請於繳費期限內繳費。如超過期限,請重新建立新訂單取得付款資訊。

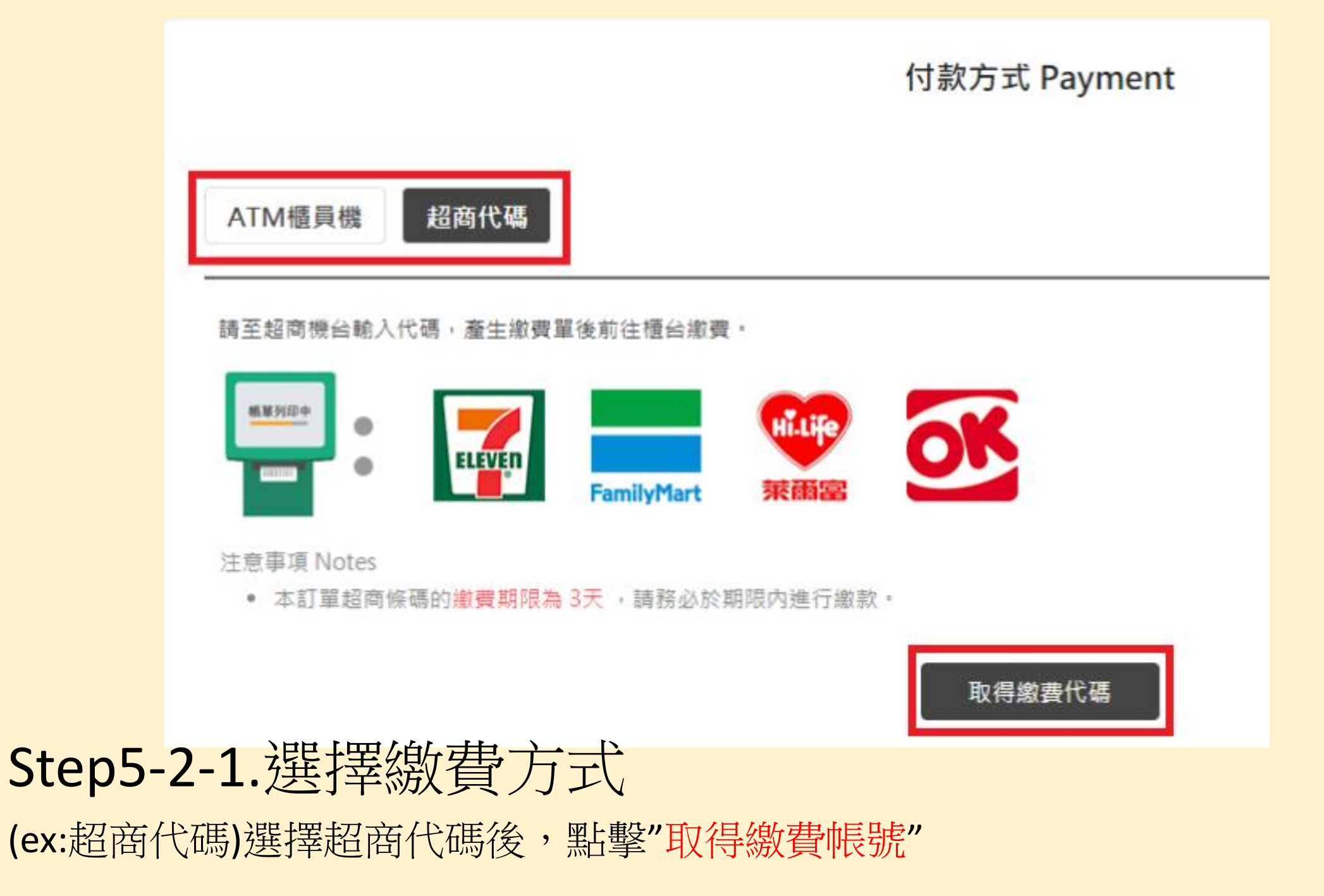

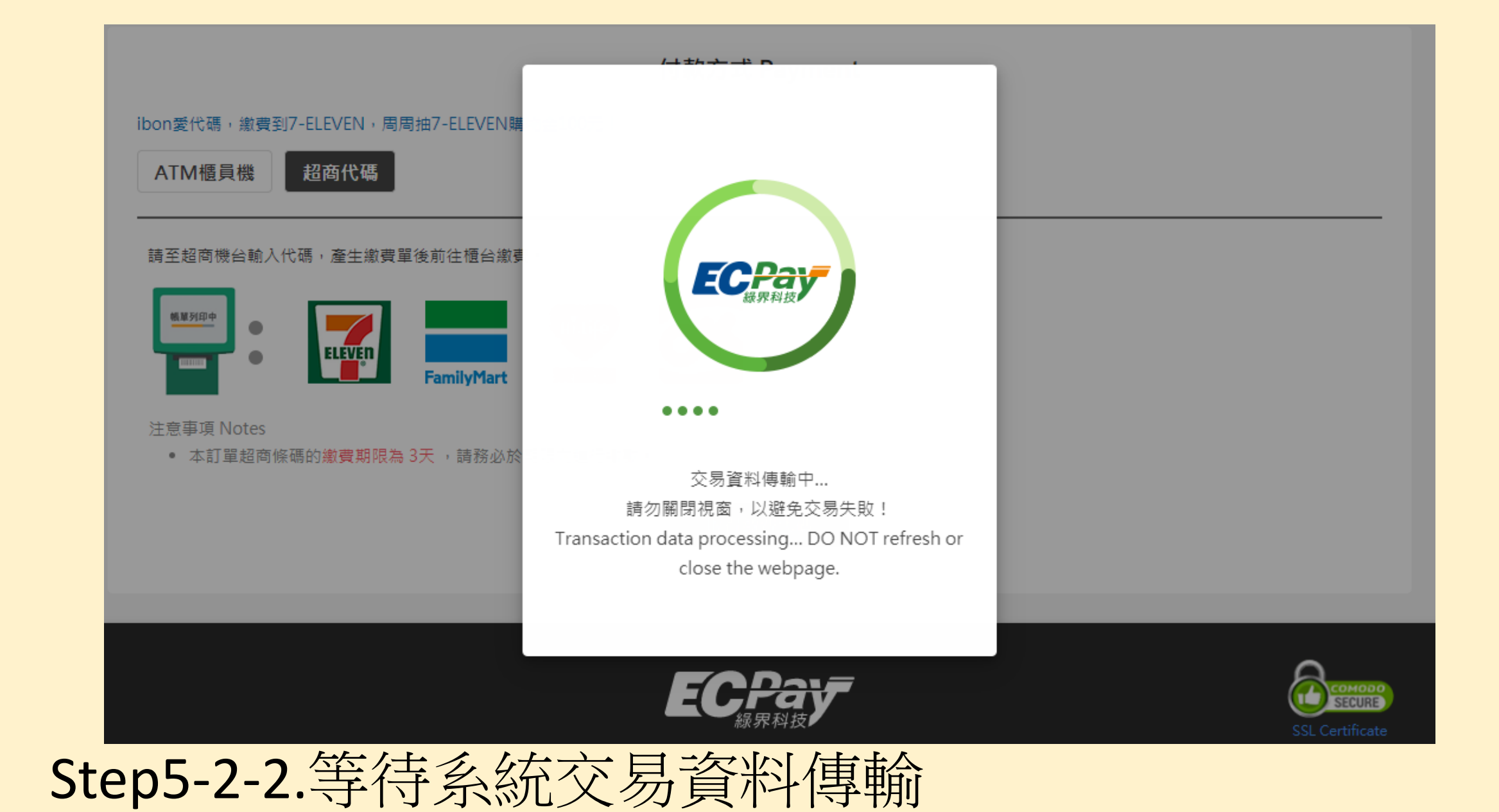

| 訂單編號 Order No. | 1911260339028781                                |        |          |                |                |                  |
|----------------|-------------------------------------------------|--------|----------|----------------|----------------|------------------|
| 商店名稱 Store     | 台中市呼吸治療師公會                                      |        |          |                |                |                  |
| 付款方式 Payment   | 超商代碼                                            |        |          |                |                |                  |
|                |                                                 |        |          |                | 單位 Cur         | rrency:新台幣 (NTD) |
| 商品明細 Product   |                                                 |        |          | 數量<br>Quantity | 單價 Unit Price  | 小計 Total         |
| 常年會費           |                                                 |        |          | 1              | 3,600          | 3,600            |
|                |                                                 |        |          | 應付金            | 額 Total Amount | NT\$ 3,600       |
| 超商繳費代碼         | LLL19 330 031 090                               |        |          |                |                |                  |
| 繳費截止時間         | 2019/12/03 03:42:00<br>提醒您,線界科技不承住投<br>以避免遭受詐騙。 | 賨、賭博、) | 虛擬貨幣等商品交 | 易代理收付,付        | 甘款前請確認商品內容是否涉  | 及上述商品類型,         |

# Step5-2-3.取得付款資訊,請於繳費期限內繳費。如超過期限,請重新建立新訂單取得付款資訊。

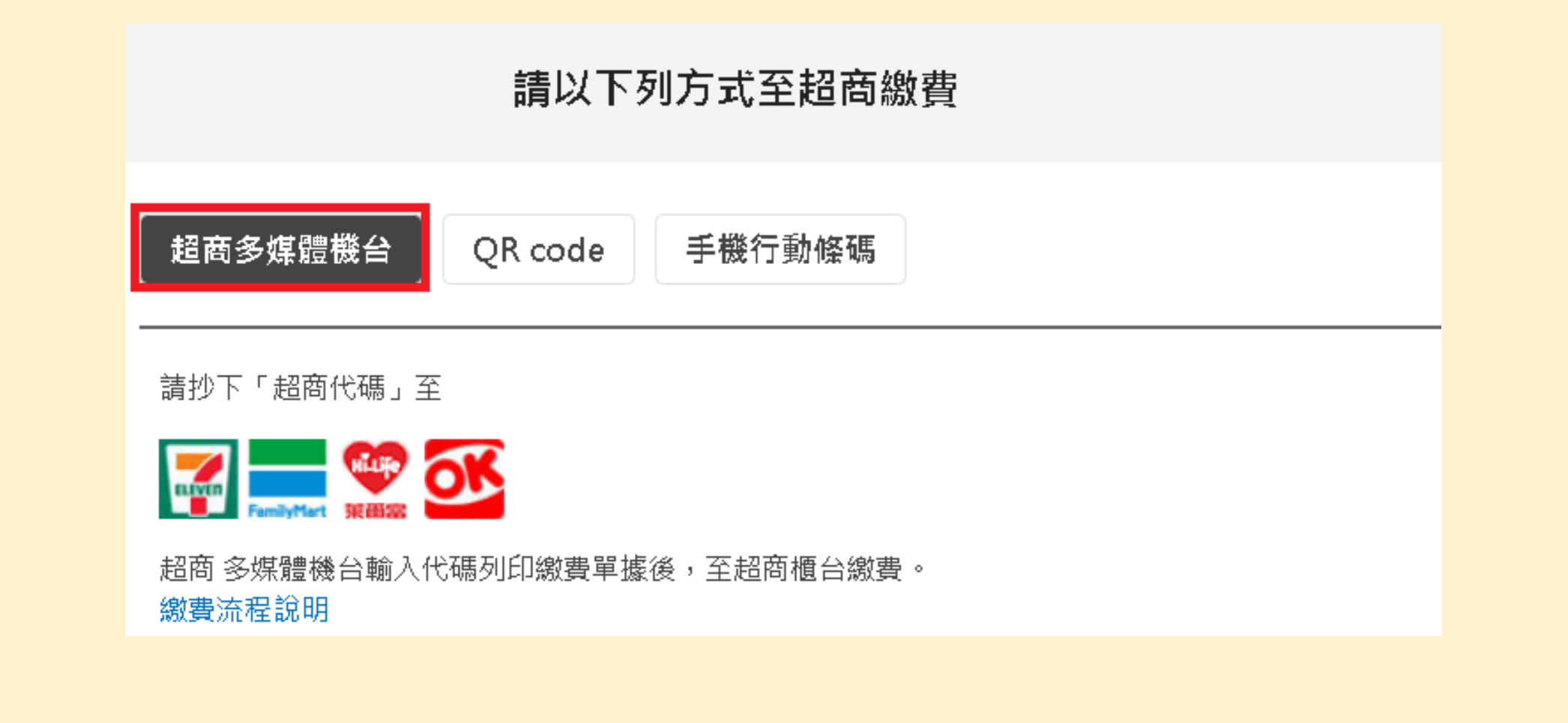

#### Step5-2-4. 超商繳費方式請三擇一。

(ex:超商多媒體機台)請抄下「超商代碼」至四大超商多媒體機台輸入代碼列印繳費單 據後,至超商櫃台繳費。

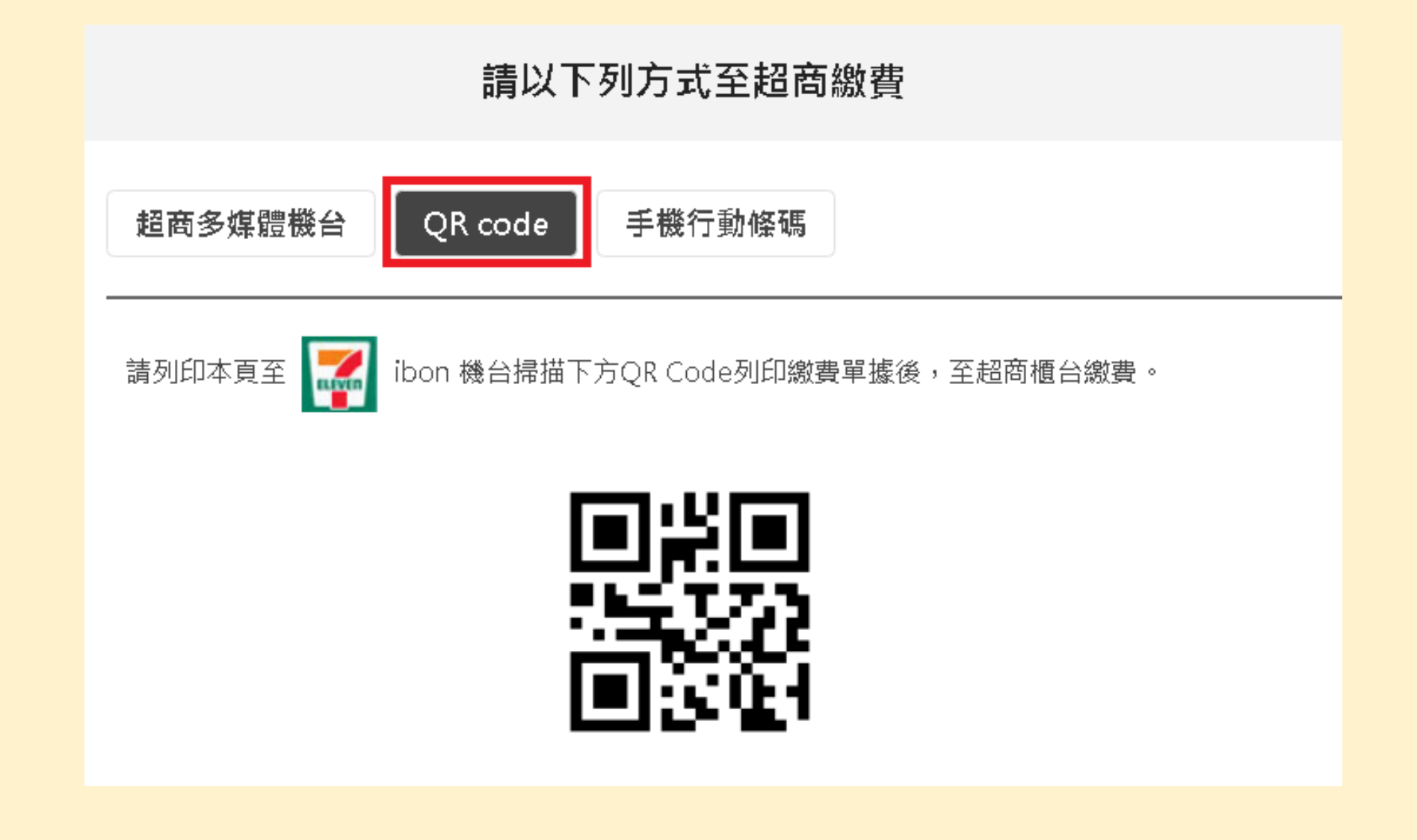

#### Step5-2-5. 超商繳費方式請三擇一。 (ex:QR code)至7-11 ibon機台掃描QR code列印繳費單據後,至超商櫃台繳費。

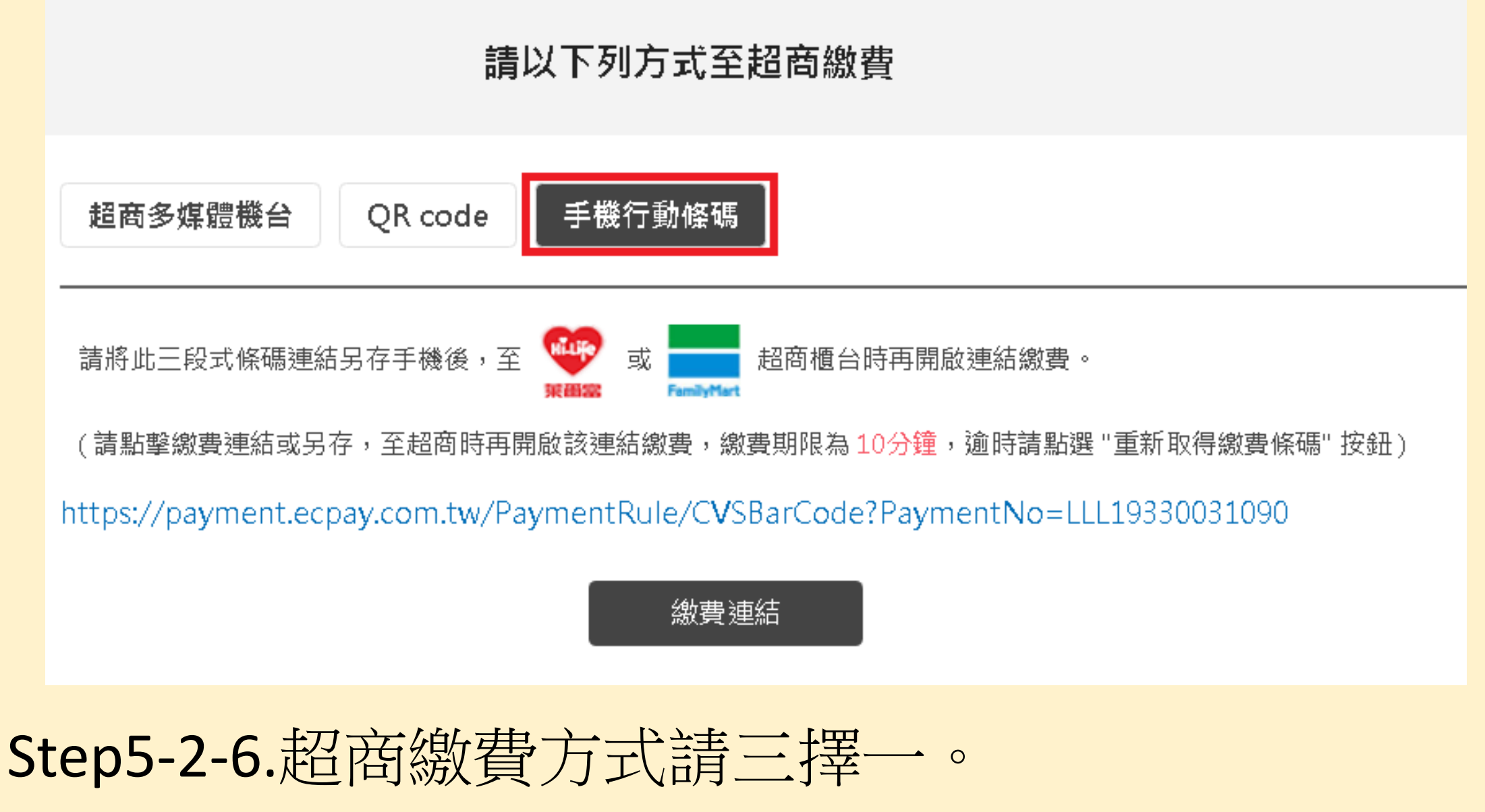

(ex:手機行動條碼)請至全家或萊爾富超商櫃台時再開啟連結繳費。

## 超商代碼繳費方式/流程 說明

https://www.ecpay.com.tw/Service/pay\_way\_cvpay

請詳閱線上說明

常見問題

- Q:忘記付款,超過繳費截止時間,怎麼辨?
- A:請重新建立新訂單,取得新的付款資訊。
- Q:付款問題-ATM櫃員機?請詳閱線上說明
- A: https://www.ecpay.com.tw/Service/pay\_qa\_atm\_acntr
- Q:付款問題-超商代碼?請詳閱線上說明
- A : https://www.ecpay.com.tw/Service/pay\_qa\_cvs